1. コマンドプロンプトを起動

画面左下の検索画面に"cmd"と入力し、コマンドプロンプトを起動します。

| すべて アプリ ドキュメント ウ                                                                                   | ロブ その他 🔻 | <i>₽</i> … ×                                                                                               |
|----------------------------------------------------------------------------------------------------|----------|----------------------------------------------------------------------------------------------------|
| 最も一致する検索結果                                                                                         |          |                                                                                                    |
| דעםל אידב ביד אידב דער דעם דער דעם דער דעם דער דעם דער דעם דער דער דער דער דער דער דער דער דער דער |          |                                                                                                    |
| Web の検索                                                                                            |          | コマンド プロンプト                                                                                                 |
| ✓ cmd - Web 結果を見る                                                                                  |          | р <del>7</del> Л                                                                                           |
|                                                                                                    |          | <ul> <li>二 原く</li> <li>管理者として実行</li> <li>ユフィルの場所を聞く</li> <li>ユタートにとン図めする</li> <li>タスク・バーにどン図めする</li> </ul> |
| cmd o                                                                                              | と入力      |                                                                                                    |
| 🕂 🔎 cmd                                                                                            |          | О Н 😑 🛤 💀 🐗 🧉 🖉                                                                                            |

2. "ipconfig/all"と入力して Enter

| ロンド プロンプト                                                                                          |  |  |  |  |  |
|----------------------------------------------------------------------------------------------------|--|--|--|--|--|
| Microsoft Windows [Version 10.0.18362.356]<br>(c) 2019 Microsoft Corporation. All rights reserved. |  |  |  |  |  |
| C:¥Users¥¤ <sub>F</sub> >ipconfig/all_                                                             |  |  |  |  |  |
| このように入力                                                                                            |  |  |  |  |  |
|                                                                                                    |  |  |  |  |  |

3. MAC アドレス(物理アドレス)の確認

物理アドレスに記載された内容を MAC アドレスとして申込書にご記入ください。

| イーサネット アダプター ロ         | ーカル. | エリア接続: |       |
|------------------------|------|--------|-------|
| 接続固有の DNS サフィッ         | クス . |        |       |
| 説明<br>物理アドレス           |      |        |       |
| DHCP 有効<br>自動構成有効      |      |        |       |
| IPv4 アドレス<br>サブナット ファク |      |        |       |
| デフォルト ゲートウェイ           |      | 表示     | 内容を記入 |
| NetBIOS over TCP/IP    |      |        |       |